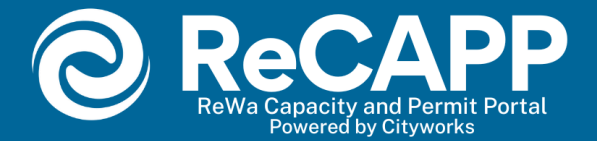

# ReWa Capacity and Permit Portal New Account Fee (NAF) Instructions Multi-family / Mixed Use

(Not for Residential or Commercial)

- 1. Login into your account
  - Recommended browser Google Chrome.
     Note: Do not zoom in beyond 100%, as this will affect visibility.

# **Cityworks**<sup>®</sup>

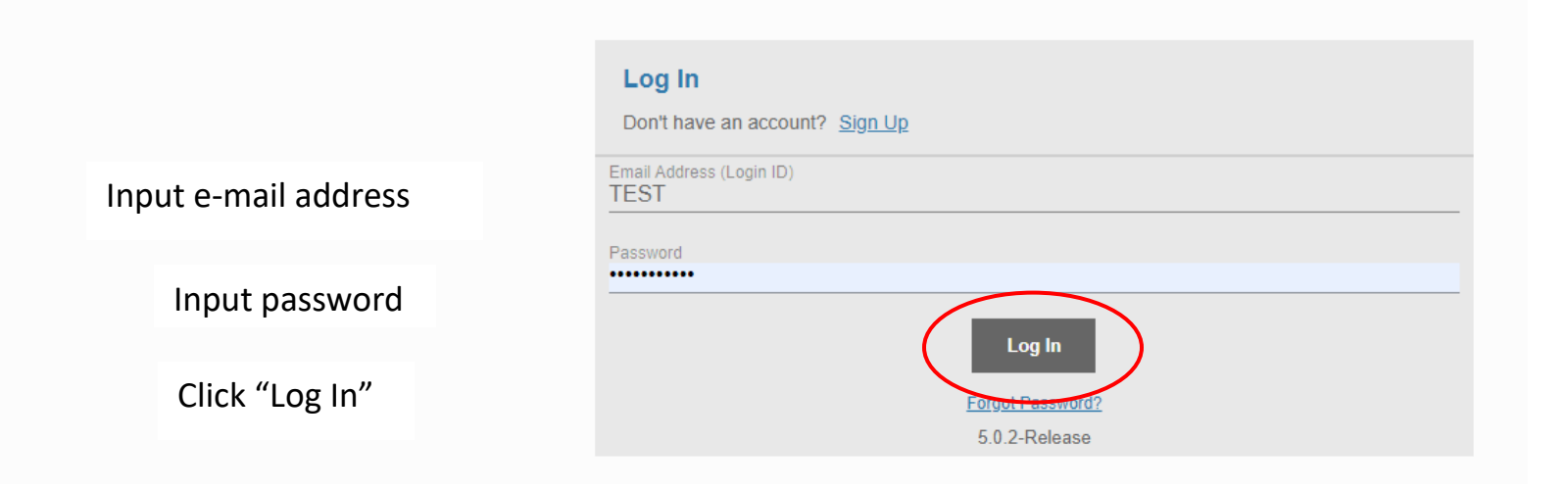

2. At the top of your page, click on create application.

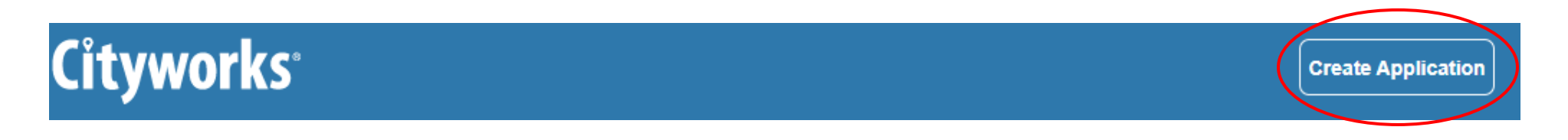

#### 3. Click on "Customer Service"

| Cityworks <sup>.</sup>                         | Create Application         | A PATTY CARC      |
|------------------------------------------------|----------------------------|-------------------|
| Select an Application                          |                            |                   |
| Applications                                   |                            |                   |
| Categories Customer Service Under Construction | 4. Click "Begin Applicatio | n"                |
|                                                |                            | Begin Application |
|                                                |                            |                   |

5. Click on "Sewer Connection Request" to start your New Account Fee (NAF) Permit request

| Cityworks                                                             | Create Application |                              |             | Y CARCAM |
|-----------------------------------------------------------------------|--------------------|------------------------------|-------------|----------|
| Select an Application                                                 |                    |                              |             |          |
| Applications > Customer Service Applications Sewer Connection Request |                    | 6. Click "Begin Application" |             |          |
|                                                                       |                    |                              | Begin Appli | cation   |

Note: After clicking "Begin Application" the following pop-up will appear. This is to provide accurate information about Tax Map number format. Follow instructions depending on the county for the Tax Map in question. Additionally, this pop-up will furnish you with ReWa's terms and conditions. ReWa's terms and conditions are rules and guidelines that govern the use of our services through our ReCAPP PLL Portal. They outline the rights and responsibilities of both ReWa and its customers.

### Click OK and "Begin Application"

|                                       | Create Application                                                                                                    | Dealty Carcame    |
|---------------------------------------|----------------------------------------------------------------------------------------------------|-------------------|
| Powered by Cityacorks                 | ×                                                                                                    |                   |
| Select an Application                 | Application Help                                                                                                    |                   |
| Search New Account Fee Permit         | A A A A A A A A A A A A A A A A A A A                                                                                                    |                   |
| Applications > New Account Fee Permit | REWA'S DEVELOPMENT MANUAL AVAILABLE ON OUR WEBSITE at https://rewaonline.org/pdfs/ReWa-Development-<br>Manual.pdf.                                                                                                    |                   |
| Applications                          | To open the website in a new web browser tab or window, please right click on the URL and select either option.                                                                                                    |                   |
| Sewer Connection Request              | When processing permits, confirm that you are using the correct Tax Map format.                                                                                                    |                   |
|                                       | Example:                                                                                                    |                   |
|                                       | Greenville County> 111111111111 or L1111111111                                                                                                    |                   |
|                                       | Spartanburg County> 1-11-111.11                                                                                                    |                   |
|                                       | Laurens County> 111-11-111                                                                                                    | Begin Application |
|                                       | Anderson County> 111-11-111                                                                                                    |                   |
|                                       |                                                                                                    |                   |
|                                       | Data Release Agreement -                                                                                                    |                   |
|                                       | FOR AND IN CONSIDERATION of Renewable Water Resources Distribution of the following data from Renewable Water<br>Resources Database,                                                                                                    |                   |
|                                       | Cityworks PLL GIS information                                                                                                    |                   |
|                                       | the Requestor/User hereby acknowledges and agrees to the following terms:                                                                                                    |                   |
|                                       | 1. Product Ownership.                                                                                                    |                   |
|                                       | All information, digital data, studies, reports, patents, copyrights and plans obtained by and prepared for and by Renewable<br>Water Resources for the purpose of performing this work shall remain the property of Renewable Water Resources (neenafer "<br>ReWa"). It is expressly underside that the sex sculaive control of all information developed for this work<br>product. Any use of this data for sale or re-sale shall be retained by the Asset Management Department of ReVa, as applicable,<br>and negotiated for use by ReWa, as applicable, and any use inconsistent with the foregoing is prohibited. Requestor/User<br>agrees that any misappropriation or misuse of the Products will cause serious damage to ReVa, as applicable, and that,<br>because money damages may not constitute sufficient compensation, any misappropriation or misuse shall justify and allow<br>ReVa, as applicable, to apply to any court having jurisdiction for an injunction or rother proper relief and, if relief is granted,<br>ReWa, as applicable, shall be entitled to the reasonable expenses of the legal action including attorney's fees. |                   |
|                                       | 2. Use Limitation.                                                                                                    |                   |
|                                       | The data contained in ReWa's GIS Database does not constitute a land survey and is provided only for reference use purposes.<br>Any other use is not authorized by ReWa or by this release agreement. Digital data from ReWa shall not be copied, posted,<br>reproduced or used in any form by any party other than Requestor/User or an agent of Requestor/User and shall not be sold or<br>distributed by any party.                                                                                                    |                   |
|                                       | 3. Assumption of Risk.                                                                                                    |                   |
|                                       | Requestor/User understands and acknowledges that the data contained in ReWa 's GIS Database is subject to constant change<br>and its accuracy cannot be guaranteed. ALL DATA IS PROVIDED AS IS, WITH ALL FAULTS, AND WITHOUT WAS MANTY OF<br>AND KNND, EXTURN EXPRESSION OF IMPLICATION OF AN ACCURATE TO THE IMPLICATION OF AN ACCURATE<br>OK                                                                                                    |                   |
|                                       |                                                                                                    |                   |

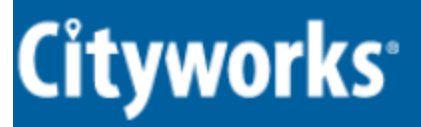

### Application: Sewer Connection Request

| Main Customer Service - Tax Map #/Engineering - Case Name            |         | 7. Insert the Tax Map Number.<br>This field is mandatory. |                              |  |
|----------------------------------------------------------------------|---------|-----------------------------------------------------------|------------------------------|--|
| Customer Service - Tax Map #/Engineering - Case Name 0331000100613   |         |                                                           | I                            |  |
| Address or tax map number for mapping, if available, otherwise leave | e blank | 8. Type in the address, choos<br>from the drop-down box.  | se the most accurate address |  |

#### 9. Click Next

Note: In case the address is not listed in the drop-down options, please manually enter it, and proceed to the next step. A pop-up will appear, displaying the entered address. Click on the displayed address, and the system will smoothly transition to the next stage.

|                                                                                                    |                                                                                                    | × |
|----------------------------------------------------------------------------------------------------|----------------------------------------------------------------------------------------------------|---|
| E>                                                                                                    | act Address Not Found                                                                                                    |   |
| No addresses were found that match the loc<br>address, or you can select the address below<br>You Entered | ation you entered. It is recommended that you close this window and enter a new<br>v to proceed using the address you entered. |   |
| 7 test rd                                                                                                 | Click on address typed.                                                                                                    |   |
|                                                                                                    |                                                                                                    |   |

10. Insert applicant's information

| 2 People       |                     |                    |                                    |
|----------------|---------------------|--------------------|------------------------------------|
| Applicant less |                     | Use My Information | "Use my information" button will f |
| Name           |                     |                    | data automatically.                |
| Address Line1  |                     |                    |                                    |
| Address Line2  |                     |                    |                                    |
| Address Line3  |                     |                    |                                    |
| City Name      | State               | Zip Code           |                                    |
| Country Code   | Company Name        |                    |                                    |
| Phone (Home)   | Phone (Mobile)      |                    |                                    |
| Phone (Work)   | Phone Work Ext.     |                    |                                    |
| Fax Number     |                     |                    |                                    |
| Email          |                     |                    |                                    |
| Comment        | Leave comment blank |                    |                                    |

11. After highlighted fields are completed, click "Next."

Page 7

12. Complete property's information. A red exclamation mark next to the data, means that this is a required field. Once information has been entered, click "NEXT".

Note: Any incomplete or missing information may delay the permitting process.

| Sewer Permit Request                                   |                                                                                                    |
|--------------------------------------------------------|----------------------------------------------------------------------------------------------------|
| Select a value                                         | Click on the Drop-down box to select Sewer Sub-<br>district. Ex. City of Mauldin, City of Greenville, etc.    |
|                                                        |                                                                                                    |
| Collection Agency Permit Number                        |                                                                                                    |
| Comment                                                | Leave Collection Agency Permit number blank                                                                   |
| Printed Permit Note 😢                                  |                                                                                                    |
| Comment                                                | leave Printed Permit Note blank                                                                               |
| Total Number of Permits Requested                      | Multifamily: Must include the total number of 1, 2 and 3 bedrooms.                                            |
| Number                                                 | Mixed Use: Must include total number of amenities, retail spaces and restaurants.                             |
| Subdivision/Development Name - NOTE - Each Development | nt Must be Submitted as a Separate Request 🕐                                                                  |
| Comment                                                | Subdivision's name. If not available, leave blank                                                             |
| Primary Type of Development                            |                                                                                                    |
| Select a value -                                       | Click on the Drop-down box to select type of development.<br>For Multifamily select → Multifamily – 1 Bedroom |
|                                                        | For Mixed Use select $\rightarrow$ Mixed Use                                                                  |

| Primary Meter Size                                                | Leave Primary Meter Size blank                                                       |
|-------------------------------------------------------------------|--------------------------------------------------------------------------------------|
| Select a value                                                    |                                                                                      |
|                                                                   |                                                                                      |
| Upgrade to - Meter Size                                           | For meter upgrades, please contact Customer                                          |
| Select a value                                                    | Service team.                                                                        |
|                                                                   |                                                                                      |
| Primary Meters - Number of Permits/Meters                         | Multifamily: Only include the totals for 1 bedroom.                                  |
| Number                                                            | Mixed Use: Only include one amenity, retail space or restaurant                      |
|                                                                   |                                                                                      |
| Gallons Per Day (GPD) for Primary Development (Determines Mixed U | se Fee) 🕜                                                                            |
| Number                                                            | Multifamily: Leave blank<br>Mixed Use: Include Gallons Per Day (GPD) for one amenity |
|                                                                   | retail space or restaurant.                                                          |
| Location of Requested Primary Connections (Formatted as "Lot # o  | r Building # - Tax Map # - Address" Put a semi colon ";"Between Entries 👔            |
| Comment                                                           | Is important that this field is submitted in the correct                             |
|                                                                   | order.                                                                               |
|                                                                   | See example below:                                                                   |
|                                                                   | 607 Anderson St, Bldg 1                                                              |
|                                                                   | Tax Map # 0095000600400                                                              |
|                                                                   | Field should look like:                                                              |
|                                                                   |                                                                                      |
|                                                                   | Bldg 1-0095000600400-607 Anderson St                                                 |

|                                         |                                | Click on the   | Drop-down box to select type of development.                                                                         |
|-----------------------------------------|--------------------------------|----------------|----------------------------------------------------------------------------------------------------|
| Secondary Type of Development           |                                | For Multifar   | nily select → Multifamily – 2 Bedrooms                                                                               |
| Select a value                          | <b>.</b>                       | For Mixed U    | se select $\rightarrow$ Mixed Use                                                                                    |
| Comment                                 |                                | Leave con      | nment blank                                                                                                    |
| Secondary Meter Size                    |                                | Leave Sec      | ondary Meter Size blank                                                                                              |
| Select a value                          | <b>•</b>                       |                |                                                                                                    |
| Secondary Meters - Number of Permits/M  | eters                          | Multifamily    | r: Only include the totals for 2 bedrooms.                                                                           |
| Number                                  |                                | Mixed Use:     | Only include one amenity, retail space or restaurant.                                                                |
| Gallons Per Day (GPD) for Secondary Der | velopment (Determines Mix      | (ed Use Fee)   | Multifamily: Leave blank<br>Mixed Use: Include Gallons Per Day (GPD) for one<br>amenity, retail space or restaurant. |
| Location of Doguested Secondary Conner  | tions Formated "Lat # or l     | Puilding # Tay | Man # Address" Put a semi colon ":" Retween Entries                                                                  |
| Location of Requested Secondary Connec  | Is important that this f       | ield is submit | ted in the correct order                                                                                             |
| Comment                                 | See example below:             |                |                                                                                                    |
|                                         | 607 Anderson St, Bldg          | 2              |                                                                                                    |
|                                         | Tax Map # 0095000600           | 0400           |                                                                                                    |
|                                         | Field should look like:        | <u></u>        |                                                                                                    |
|                                         | LOT   TAX MA<br>Bldg 2-0095000 | \P #   ADD     | RESS<br>Inderson St                                                                                                  |
|                                         |                                |                |                                                                                                    |

| Tertiary Type of Development               |                                                                                                    | Click on t            | he Drop-down box to select type of development.                                                                      |
|--------------------------------------------|----------------------------------------------------------------------------------------------------|-----------------------|----------------------------------------------------------------------------------------------------|
| Select a value                             | -                                                                                                    | For Multi             | family select → Multifamily – 3 Bedrooms                                                                             |
|                                            |                                                                                                    | For Mixed             | d Use select $\rightarrow$ Mixed Use                                                                                 |
| Comment                                    |                                                                                                    | Leave co              | omment blank                                                                                                    |
| Tertiary Meter Size                        |                                                                                                    | Leave S               | econdary Meter Size blank                                                                                            |
| Select a value                             | •                                                                                                    |                       |                                                                                                    |
| Tertiary Meters - Number of Permits/Meters |                                                                                                    | Multifar              | nily: Only include the totals for 3 bedrooms.                                                                        |
| Number                                     |                                                                                                    | Mixed U               | se: Only include one amenity, retail space or restaurant.                                                            |
| Gallons Per Day (GPD) for Tertiary Develop | oment (Determines Mixed                                                                                                    | d Use Fee)            | Multifamily: Leave blank<br>Mixed Use: Include Gallons Per Day (GPD) for one<br>amenity, retail space or restaurant. |
| Location of Requested Tertiary Connections | s - Formated "Lot # or Bu                                                                                                    | uilding # - Ta        | x Map # - Address" Put a semi colon ";" Between Entries 🕐                                                            |
| Comment<br>.3. Click Next                  | Is important that this field is submitted in the correct order.<br>See example below:<br>607 Anderson St, Bldg 3<br>Tax Map # 0095000600400<br>Field should look like: |                       |                                                                                                    |
|                                            | LOT TA<br>Bldg <b>3</b> -00                                                                                                    | X MAP #<br>0950006004 | ADDRESS<br>100-607 Anderson St                                                                                       |

# **Cityworks**<sup>®</sup>

#### Application: Sewer Connection Request

| 1 Main      |                                       |
|-------------|---------------------------------------|
| 2 People    | 14. Upload related documents for this |
| 3 DataGroup | case. For example, Sewer subdistrict  |
| 4 Rel Docs  | permit.                               |
| 0           |                                       |

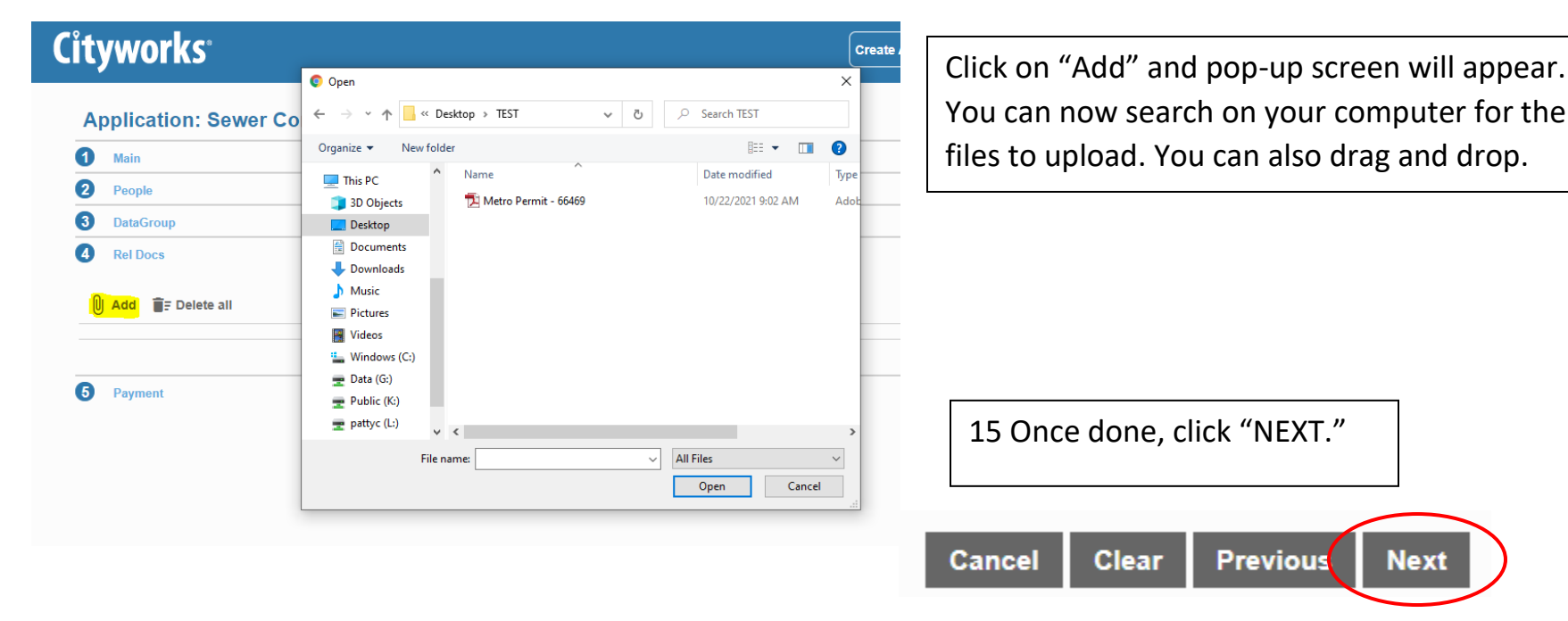

16. Selecting Contractor information  $\rightarrow$  Business Name

- 1. Search for your business name in the "Contractor Search" pop-up.
- 2. Once located, select the checkbox next to your business name.
- 3. Click the "Submit" button.

If your business name is not found in the search results for any reason, please contact permits@re-wa.org. Our customer service team will assist in adding it to the system. If you are not affiliated with a business, simply select 'N/A'.

Don't hesitate to contact permits@re-wa.org for assistance.

| 3 Contractor         |   |                |               |         |             |
|----------------------|---|----------------|---------------|---------|-------------|
| Select Contractor(s) |   |                |               |         |             |
| 4 DataGroup          |   |                |               |         |             |
| 6 Rel Docs           |   |                |               |         |             |
| 6 Payment            |   |                | Contractor Se | earch   |             |
|                      | q |                |               |         |             |
|                      |   | Business Name  | Туре          | License | Expiration  |
|                      |   | DR Horton      | SEWCONREQ     | 7       | 09/30/2039  |
|                      |   | Meritage Homes | SEWCONREQ     | 6       | 09/30/2039  |
|                      |   | Ryan Homes     | SEWCONREQ     | 1       | 08/30/2039  |
|                      |   | TEST           | SEWCONREQ     | 4       | 10/31/2023  |
|                      |   |                |               |         |             |
|                      |   |                |               |         | Cancel Subm |
|                      |   |                |               |         |             |
|                      |   |                |               |         |             |
|                      |   |                |               |         |             |

| Fee                                     | Amount             | Amount Paid        | Amount Due        |
|-----------------------------------------|--------------------|--------------------|-------------------|
| Primary Residential New Account Fee     | \$0.00             | \$0.00             | \$0.00            |
| Primary Comm/Indust New Account Fee     | \$0.00             | \$0.00             | \$0.00            |
| Secondary Residential New Account Fee   | \$0.00             | \$0.00             | \$0.00            |
| Tertiary Residential New Account Fee    | \$0.00             | \$0.00             | \$0.00            |
| Secondary Comm/Indust NAF               | \$0.00             | \$0.00             | \$0.00            |
| Tertiary Comm/Indust NAF                | \$0.00             | \$0.00             | \$0.00            |
| 4th Development Comm/Indust NAF         | \$0.00             | \$0.00             | \$0.00            |
| 4th Development Residential New Account | \$0.00             | \$0.00             | \$0.00            |
| Primary Multifamily New Account Fee     | \$0.00             | \$0.00             | \$0.00            |
| Secondary Multifamily New Account Fee   | \$0.00             | \$0.00             | \$0.00            |
| Tertiary Multifamily New Account Fee    | \$0.00             | \$0.00             | \$0.00            |
| 4th Development Multifamily New Account | \$0.00             | \$0.00             | \$0.00            |
| Primary Mixed Use New Account Fee       | \$0.00             | \$0.00             | \$0.00            |
| Secondary Mixed Use New Account Fee     | \$0.00             | \$0.00             | \$0.00            |
| Tertiary Mixed Use New Account Fee      | \$0.00             | \$0.00             | \$0.00            |
| 4th Development Mixed Use NAF           | \$0.00             | \$0.00             | \$0.00            |
|                                         | Total Fees: \$0.00 | Total Paid: \$0.00 | Total Due: \$0.00 |

17. You will be directed to payment area; however, payment process will not be available until the permit has been reviewed by ReWa's Customer Service team.

Click "submit" on bottom right corner.

Payment Amount: \$0.00

OcyberSource Payment Terms and Conditions 
Pay Now
Pay Now

Clear Previous Cancel Submit Once submitted, you will be re-directed to the "Application" summary page. See example below:

Make sure to review your submitted information for accuracy.

| works                                |                             |                                  |                           | Create Application                    |               |                          | Ų   | PATT    |
|--------------------------------------|-----------------------------|----------------------------------|---------------------------|---------------------------------------|---------------|--------------------------|-----|---------|
| Back      Map  Application           | Here you wil<br>ReWa's perm | find your<br>nit number.         | Permitting<br>appear in t | address will<br>his area              |               |                          |     |         |
| Sewer Connection Red<br>SCR2021-2527 | quest                       | 607 ANDERSON ST<br>0095000600400 | , GREENVILLE, 29601       | Submitted<br>Actions                  | Created:<br>V | 09/28/2021<br>)9/28/2022 |     |         |
| Address                              |                             | Location Type                    | Location Id               | Attachments                           |               |                          |     |         |
| 607 ANDERSON ST, GRE                 | EENVILLE, 29601             | -                                | -                         | U Add E Delete all                    |               |                          |     |         |
| People                               |                             |                                  |                           | Fees                                  |               |                          |     |         |
| Title Name                           | e Addr                      | 955                              |                           | Fee                                   | Amount        | Amount Paid              | Amo | unt Due |
| Applicant PATTY                      | Y CARCAMO 561 M             | auldin rd, Greenville, SC, 29607 | <i>.</i>                  | Primary Residential New Account Fee   | \$0.00        | \$0.00                   |     | \$0.00  |
|                                      |                             |                                  |                           | Primary Comm/Indust New Account Fee   | \$0.00        | \$0.00                   |     | \$0.00  |
| Project/Permit In                    | nformation                  |                                  |                           | Secondary Residential New Account Fee | \$0.00        | \$0.00                   |     | \$0.00  |
| Sewer Permit Request                 |                             |                                  | ^                         | Tertiary Residential New Account Fee  | \$0.00        | \$0.00                   |     | \$0.00  |
| Collection Agency Name               | e                           |                                  |                           | Secondary Comm/Indust NAF             | \$0.00        | \$0.00                   |     | \$0.00  |
| Parker Fire & Sewer                  | •                           |                                  |                           | Tertiary Comm/Indust NAF              | \$0.00        | \$0.00                   |     | \$0.00  |
|                                      |                             |                                  |                           | 4th Development Comm/Indust NAF       | \$0.00        | \$0.00                   |     | \$0.00  |

Please allow 2 business days for review. You will be notified once the permit information has been reviewed and fees assessed.

Once NAF has been reviewed and approved, you will receive an e-mail notification advising that payment is ready to be processed.

#### E-mail will be sent from: rwrcityworks@re-wa.org

From: rwrcityworks@re-wa.org <rwrcityworks@re-wa.org> Sent: Wednesday, October 27, 2021 4:26 PM Subject: New Account Fee (NAF) Permit Ready for Payment

Dear Customer,

Your New Account Fees (NAF) for SCR2021-XXXX has been reviewed and approved. Please proceed with payment.

Thank you,

ReWa Customer Service

(864) 299-4000

Now that you have been notified, you have the following options:

- 1. Continue to pay Online through our portal using Visa or Mastercard. If this is your choice, proceed to Payment Instructions below.
- Mail a personal check, cashier's check, or money order payable to: Renewable Water Resources (ReWa) Attn: Customer Service 561 Mauldin Rd

Greenville, SC 29607.

3. Use our drop box for personal check, cashier's check, or money order. This is located at the front door of our administrative office located at the above address.

### **PORTAL PAYMENT INSTRUCTIONS**

Recommended browser Google Chrome.
 Note: Do not zoom in beyond 100%, as this will affect visibility.

# Cityworks

### Log in to your account. On main screen, click on permit requiring payment.

Create Application

| Submitted Incomplete                     |                                                  |                        |                       |
|------------------------------------------|--------------------------------------------------|------------------------|-----------------------|
| Submitted                                |                                                  |                        |                       |
| < 1 to 5 of 10 items. > Q search         |                                                  |                        |                       |
| Sewer Connection Request<br>SCR2021-2531 | No Location Specified<br>0533310116400           | Closed<br>Actions      | Created<br>10/22/2021 |
| Sewer Connection Request<br>SCR2021-2529 | 18 Perennial St Lot 144<br>0533310116400         | Ready to Issue Actions | Created<br>10/22/2021 |
| Sewer Connection Request<br>SCR2021-2527 | 607 ANDERSON ST, GREENVILLE, 29601 0095000600400 | Ready to Issue Actions | Created<br>09/28/2021 |
| Sewer Connection Request<br>SCR2021-2515 | 20 Darrowby Way Lot 70<br>0585110115300          | Closed<br>Actions      | Created<br>08/25/2021 |
| Sewer Connection Request<br>SCR2021-2514 | 20 Darrowby Way Lot 70<br>0585110115300          | Closed<br>Actions      | Created<br>08/25/2021 |
| Page Size 5 🗸                            |                                                  |                        |                       |

2. Under "Submitted" click on drop-down menu to see different options

| ReWa Capaci<br>Powere       | ity and Permit Portal<br>of by Cityworks |                                                  |             | Create Application           |                                                      |                   | ¢                    |
|-----------------------------|------------------------------------------|--------------------------------------------------|-------------|------------------------------|------------------------------------------------------|-------------------|----------------------|
| Back                        | • Мар                                    |                                                  |             |                              |                                                      |                   |                      |
| Application                 | n                                        |                                                  |             |                              |                                                      |                   |                      |
| Sewer Connector SCR2023-294 | ction Request<br>6                       | 141 CROSBY CIR L<br>M015030402100                | ot 84       |                              | Closed<br>Actions                                    | Created:09/6/2023 |                      |
| Addresses                   | ;                                        |                                                  |             | Attachments                  | Check Case Status<br>Schedule Inspection<br>Pay Fees | _                 |                      |
| Address                     |                                          | Location Type                                    | Location Id | U Add                        | Create New Case From Current<br>Link Case            |                   |                      |
| 141 CROSBY CI               | IR, GREENVILLE, 29605                    | -                                                |             | 141 Crosby C<br>Attached By: | Cir Con Pmt.pdf<br>patricia.c.carcamo@gmail.com      | Label             | 2.56 MB<br>09/6/2023 |
| People                      |                                          |                                                  |             | CCD2022.204                  | IC DaWa a amite 111 Carachy Ciradi                   |                   | 750.72 KD            |
| Title                       | Name                                     | Address                                          |             | Attached By:                 | PATTYC                                               | Label             | 09/6/2023            |
| <b>Title</b><br>Applicant   | Name<br>Della Durham                     | Address<br>141 Crosby Cir, Greenville, SC, 29605 |             | SCR2023-294<br>Attached By:  | 46 ReWa permit - 141 Crosby Cir.pdf<br>PATTYC        | Label             |                      |

3. Select "Pay Fees"

#### **Deposits**

Fees Fee Amount Paid Amount Due Amount \$2500.00 \$2500.00 \$0.00 Primary Residential New Account Fee Primary Comm/Indust New Account Fee \$0.00 \$0.00 \$0.00 Secondary Residential New Account Fee \$0.00 \$0.00 \$0.00 \$0.00 Tertiary Residential New Account Fee \$0.00 \$0.00 Secondary Comm/Indust NAF \$0.00 \$0.00 \$0.00 Tertiary Comm/Indust NAF \$0.00 \$0.00 \$0.00 4th Development Comm/Indust NAF \$0.00 \$0.00 \$0.00 \$0.00 4th Development Residential New Account \$0.00 \$0.00 Primary Multifamily New Account Fee \$0.00 \$0.00 \$0.00 Secondary Multifamily New Account Fee \$0.00 \$0.00 \$0.00 Tertiary Multifamily New Account Fee \$0.00 \$0.00 \$0.00 4th Development Multifamily New Account \$0.00 \$0.00 \$0.00 \$0.00 \$0.00 Primary Mixed Use New Account Fee \$0.00 Secondary Mixed Use New Account Fee \$0.00 \$0.00 \$0.00 Tertiary Mixed Use New Account Fee \$0.00 \$0.00 \$0.00 4th Development Mixed Use NAF Total Fees: \$2500.00 Total Paid: \$0.00 Total Due: \$2500.00

Payment Amount: \$2500

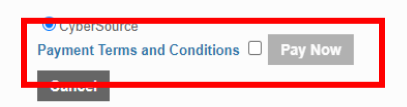

4. When ready to make a payment, accept the terms and conditions by checking on the box next to "Pay Now". Then, click on "Pay Now" Button.

Total amount due

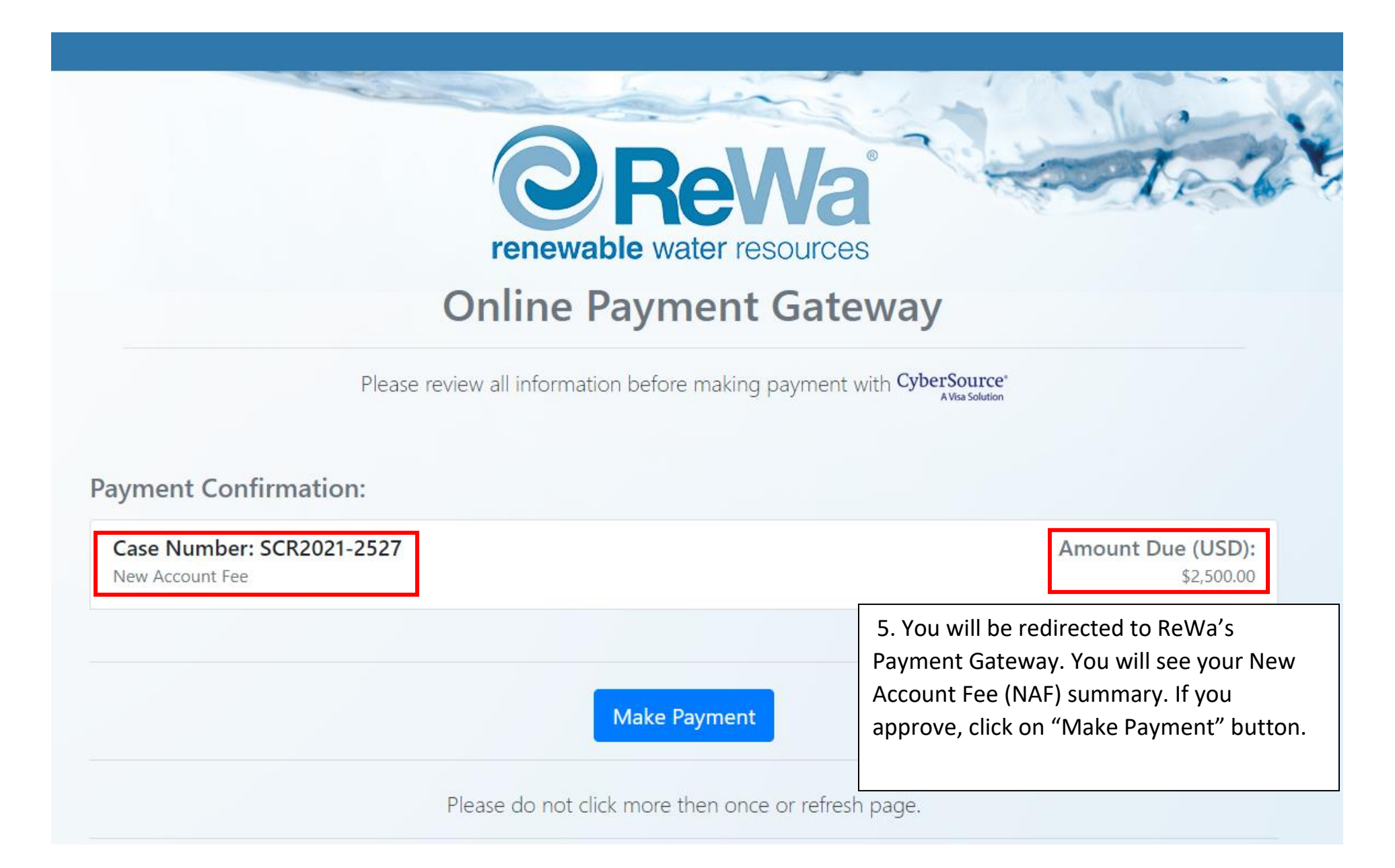

Reminder: Please ensure that your Zoom settings are correctly adjusted to a maximum of 100%, as exceeding this may result in the "make payment" button being inaccessible.

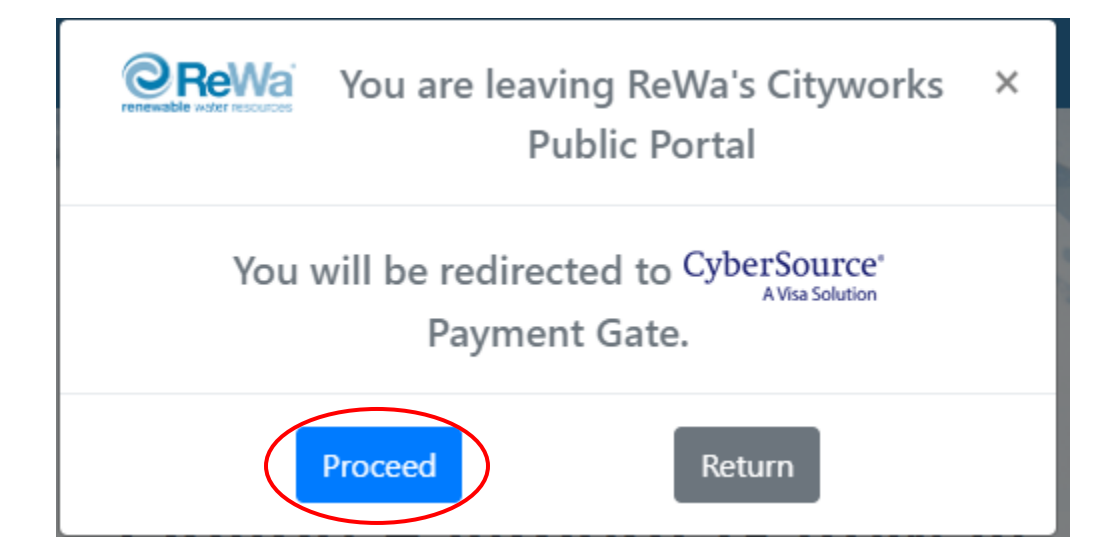

6. The following pop up will appear. Click on proceed to be redirected to our payment portal CyberSource.

If this message is not displayed, make sure to allow your browser to display pop-ups from our website.

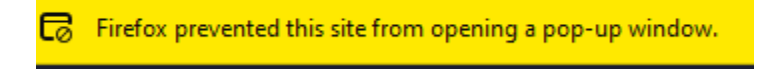

Options >

Allow pop-ups from: https://rewacityworks.rwr.re-wa.org/ If any issues occur in this section, make sure to enable pop-up windows in your browser.

|                                               | * Required f                                                                                                    | field Your Order                                                 |
|-----------------------------------------------|----------------------------------------------------------------------------------------------------|------------------------------------------------------------------|
| irst Name *                                   |                                                                                                    |                                                                  |
| ast Name *                                    |                                                                                                    | Total amount \$2,500,00                                          |
| Company Name *                                |                                                                                                    | φ2,000.00                                                        |
| ddress Line 1 *                               |                                                                                                    |                                                                  |
| Address Line 2                                |                                                                                                    |                                                                  |
| City *                                        |                                                                                                    |                                                                  |
| Country/Region *                              | ~                                                                                                    | 7. Fill in the requested information. All iterat                 |
| Zip/Postal Code *                             |                                                                                                    | 7. Fill in the requested information. All items                  |
| Phone Number *                                |                                                                                                    | business type N/A on "Company Name"                              |
| Email *                                       |                                                                                                    | business type N/A on Company Name .                              |
| Payment Detail                                |                                                                                                    |                                                                  |
| cara Type                                     |                                                                                                    |                                                                  |
| cara Type                                     | Visa Visa Mastercard                                                                                                    |                                                                  |
| Card Number *                                 |                                                                                                    |                                                                  |
| Card Number *                                 | Month Visa Expiration Year * Year Visa                                                                                                    | At this time, we can only accept Visa or<br>Mastercard payments. |
| Card Number *<br>Expiration Month *<br>Cancel | Month Visa Expiration Year * Year Vear<br>8. Verify that your payment Pay                                                                                                    | At this time, we can only accept Visa or<br>Mastercard payments. |
| Card Number *<br>Expiration Month *<br>Cancel | Month Visa Expiration Year * Year Vear Vear Vear Vear Year Vear * Year Vear * Year Vear * Year Vear Year Vear Year Vear Vear Year Vear Vear Year Vear Vear Year Vear Vear Year Vear Vear Vear Vear Vear Vear Vear V | At this time, we can only accept Visa or<br>Mastercard payments. |

9. You will be directed to Payment Information page.

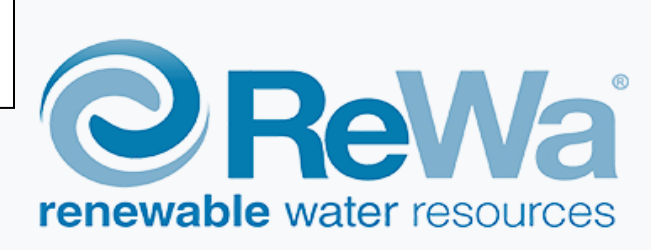

## **Payment Information**

A copy of the receipt was sent to email provided. An additional copy can be printed below.

Please do not refresh page or click back.

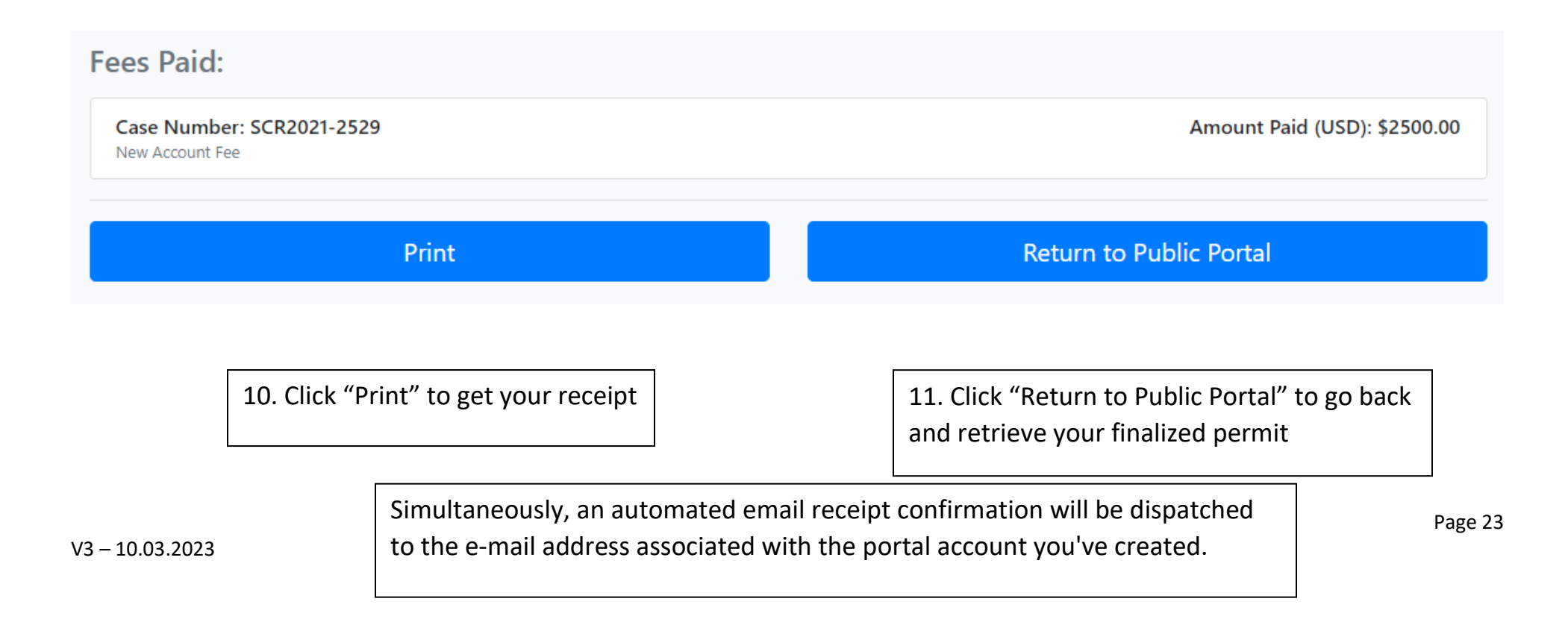

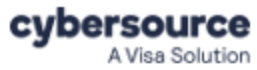

| Receipt             | Date: 29-09-2021    |                      |  |
|---------------------|---------------------|----------------------|--|
|                     | Order Number: S     | CR2021-2527          |  |
| Billing Information | Shipping Info       | Shipping Information |  |
| ReWa                | SC                  |                      |  |
| Patricia Carcamo    | US                  |                      |  |
| 561 Mauldin Rd      | 29607               |                      |  |
| Greenville          |                     |                      |  |
| SC                  |                     |                      |  |
| US                  |                     |                      |  |
| 29607               |                     |                      |  |
| pattyc@re-wa.org    |                     |                      |  |
| 8642994000          |                     |                      |  |
| Order Items         |                     |                      |  |
| NAF                 | x 1                 | \$1.00               |  |
| Payment Details     | Order Total         |                      |  |
| Visa                | Total amount \$2,50 | 0.00                 |  |
| xxxxxxxxxxxxxx3705  |                     |                      |  |
|                     |                     |                      |  |

Please keep a copy of this receipt for your records

12. If "Return to Public Portal" is selected, you will be directed to the home page.

Click on the permit you created.

| tyworks <sup>.</sup>                                   | Create Appli                                     | ication        |            |
|--------------------------------------------------------|--------------------------------------------------|----------------|------------|
| Submitted Incomplete Submitted C 1 to 5 of 10 items. > |                                                  |                |            |
| Sewer Connection Request                               | No Location Specified                            | Closed         | Created    |
| SCR2021-2531                                           | 0533310116400                                    | Actions        | 10/22/2021 |
| Sewer Connection Request                               | 18 Perennial St Lot 144                          | Ready to Issue | Created    |
| SCR2021-2529                                           | 0533310116400                                    | Actions        | 10/22/2021 |
| Sewer Connection Request                               | 607 ANDERSON ST, GREENVILLE, 29601 0095000600400 | Ready to Issue | Created    |
| SCR2021-2527                                           |                                                  | Actions        | 09/28/2021 |
| Sewer Connection Request                               | 20 Darrowby Way Lot 70                           | Closed         | Created    |
| SCR2021-2515                                           | 0585110115300                                    | Actions        | 08/25/2021 |
| Sewer Connection Request                               | 20 Darrowby Way Lot 70                           | Closed         | Created    |
| SCR2021-2514                                           | 0585110115300                                    | Actions        | 08/25/2021 |
| age Size 5 💌                                           |                                                  |                |            |

13. Under "Closed" click on drop-down menu to see different options.

| Actions                      | ~ |
|------------------------------|---|
| Actions                      |   |
| Check Case Status            |   |
| Schedule Inspection          |   |
| Pay Fees                     |   |
| Get PDF Report               |   |
| Create New Case From Current |   |
| Link Case                    |   |

14. Select "Get PDF Report" to see and print your NAF permit.

15. You are now able to view and print your required permit.

Any further questions, please don't hesitate to call ReWa Customer Service at (864) 299-4000 or e-mail at permits@rewa.org.